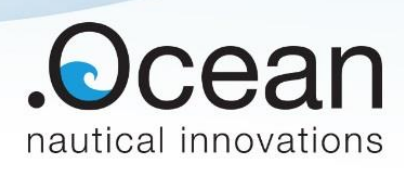

# iCone

## **Configuration Guide**

11 juni 2021

| Auteur      | Kevin Dedeyne |              |  |  |  |  |  |
|-------------|---------------|--------------|--|--|--|--|--|
| Revisor     |               |              |  |  |  |  |  |
| Revisie nr. | Datum         | Beschrijving |  |  |  |  |  |

Dit document is confidentieel en auteursrechtelijk beschermd. Alle rechten zijn voorbehouden aan dotOcean NV. Niets uit dit document of gerelateerde informatie kan worden verkocht, hergebruikt of openbaar worden gemaakt zonder uitdrukkelijke toestemming van de auteurs.

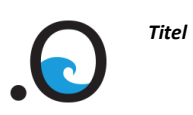

## Inhoud

| Inhoud                        |  |
|-------------------------------|--|
|                               |  |
| Change hardware configuration |  |
| Status                        |  |
| Wifi                          |  |
| Sensors                       |  |
| GPS                           |  |
| Battery                       |  |
| Firmware                      |  |
|                               |  |

**Datum** 20 april 2021 **Revisie** 10th

## Change hardware configuration

It is possible to change the iCone hardware configuration in the device system configuration application. This application is a website running on the device itself.

There are several ways to access the device system configuration.

- Connect a device (pc, laptop, ...) to the iCone by Wi-Fi & open a browser and surf to <a href="http://192.168.100.1">http://192.168.100.1</a>
- Go to the device info page on the tablet app and click the config button 🕸 CONFIG in the top right corner.

After changing a configuration, restart the device with the web application to make sure the settings are saved correctly.

Disclaimer: These settings are for qualified personnel only!!

#### **Status**

Here you can see the status of the iCone. System info and errors will be displayed here. It is also possible to test the LED's.

| iCone (ICONE001_DEV)    |          | Status          |                     |  |  |
|-------------------------|----------|-----------------|---------------------|--|--|
| 6                       | Status   | i Error         |                     |  |  |
| (((;                    | Wifi     | Туре            | NO_DATA             |  |  |
| $\mathcal{N}^{\bullet}$ | Sensors  | Origin          | LOGGER              |  |  |
| ¢                       | GPS      | Message         | Datastream is empty |  |  |
|                         | Battery  | System          |                     |  |  |
| 4                       | Firmware | CPU usage:      | 202%                |  |  |
|                         |          | Memory used     | 64%                 |  |  |
|                         |          | Disk space used | 50%                 |  |  |
|                         |          | Led colors      |                     |  |  |
|                         |          | 1               |                     |  |  |

**Datum** 20 april 2021 **Revisie** 10th

### Wifi

#### Do not adjust these settings!

If you use incorrect wifi settings, the connection isn't automatically restored to the default connection type.

| iCone (ICONE001_DEV) |          | Wifi                       |              |   |        |      |
|----------------------|----------|----------------------------|--------------|---|--------|------|
| 6                    | Status   | Select wifi type:          | Access point | ۲ | Client | 0    |
| ((;-                 | Wifi     | Wifi settings              |              |   |        |      |
| $\mathcal{M}^{\ast}$ | Sensors  | Network Name (SSID): ICONE | 2001_DEV     |   |        |      |
| ¢                    | GPS      |                            |              |   |        | SAVE |
|                      | Battery  |                            |              |   |        |      |
| *                    | Firmware |                            |              |   |        |      |

#### Sensors

At this section it is possible to configure the calibration coefficient and offset of the cone. These parameters are defined in the factory with a calibration device.

| iCone (ICONE001_DEV) |          | Sensors                  |                  |
|----------------------|----------|--------------------------|------------------|
| 6                    | Status   | iCone cone               |                  |
| (((·                 | Wifi     | Model number:            | SENSOR.CONE.10   |
| -∿•                  | Sensors  | Range:                   | 10               |
| ¢                    | GPS      | Calibration Coefficient: | 0,05780851357775 |
|                      | Battery  | Offset:                  | 8120000          |
| 4                    | Firmware |                          | SAVE             |

**Datum** 20 april 2021 **Revisie** 10th

### GPS

The GPS tab can be used to connect an external GPS to the iCone. The location data will then be linked to a new measurement. Select connection type Serial or UDP and then select on which port it should connect.

If Serial is selected, the baud-rate should also be included in the settings. Save and reboot the iCone for the changes to become active.

#### Supported sentences:

- **GPGGA**: \$GPGGA,172814.0,3723.46587704,N,12202.26957864,W,2,6,1.2,18.893,M,-25.669,M,2.0,0031\*4F
- **GPRMC**: \$GPRMC,081836,A,3751.65,S,14507.36,E,000.0,360.0,130998,011.3,E\*62

| iCone (ICONE001_DEV) |          | GPS              |                       |   |     |      |
|----------------------|----------|------------------|-----------------------|---|-----|------|
| 6                    | Status   | Select GPS type: | Serial                | ۲ | UDP | 0    |
| (lt-                 | Wifi     | GPS settings     |                       |   |     |      |
| -∿•                  | Sensors  | Port:            | 10200                 |   |     |      |
| ¢                    | GPS      | Baudrate:        | <baudrate></baudrate> |   |     |      |
|                      | Battery  |                  |                       |   |     | SAVE |
| *                    | Firmware |                  |                       |   |     |      |

### **Battery**

This panel displays information about the battery.

| iCone (ICONE001_DEV)    |          | Battery      |            |
|-------------------------|----------|--------------|------------|
| i                       | Status   | Capacity:    | 1.00%      |
| ((t·                    | Wifi     | Charge:      | 20.00 mAh  |
| $\mathcal{N}^{\bullet}$ | Sensors  | Voltage:     | 0.00 volt  |
| ¢                       | GPS      | Current:     | -1.20 A    |
|                         | Battery  | Temperature: | -273.15 °C |
| ¥                       | Firmware |              |            |

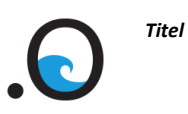

#### **Firmware**

Current versions of the firmware are displayed here.

#### To update the firmware:

- Request the new firmware from the supplier
- Click on "UPLOAD FIRMWARE"
- Select the bin file received from the supplier and acknowledge the update
- Wait until the process is finished. Do not power the iCone off, the iCone could become damaged.
- Click "Reboot".

| iCone (ICONE001_DEV) |          | Firmware |                                       |                                              |
|----------------------|----------|----------|---------------------------------------|----------------------------------------------|
| 6                    | Status   | Web api  |                                       |                                              |
| ((t-                 | Wifi     | Version: | v1.0.5                                |                                              |
| .∕∿•                 | Sensors  | Changes: | Added GPS service & new webapi layout |                                              |
| ¢                    | GPS      | Logger   |                                       |                                              |
|                      | Battery  | Version: | v1.0.3                                |                                              |
| 4                    | Firmware | Changes: |                                       |                                              |
|                      |          | Web app  |                                       |                                              |
|                      |          | Version: | v1.0.3                                |                                              |
|                      |          | Changes: |                                       |                                              |
|                      |          |          |                                       | UPLOAD FIRMWARE * Only bin-files are allowed |